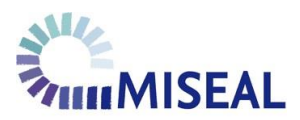

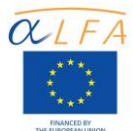

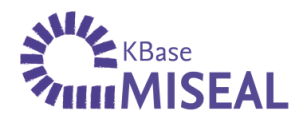

### TUTORIAL DE REGISTRO EN KBASE MISEAL WWW.KBASEMISEAL.ORG

Introducción.

¿Qué es KBase MISEAL?

**KBase MISEAL** es una base de datos en línea que congrega iniciativas y proyectos existentes en América Latina y Europa que buscan incidir en la inclusión social y la equidad a nivel de la educación superior, con el fin de promover y visibilizar dichas propuestas. **KBase MISEAL** es un producto del proyecto <u>MISEAL</u>, el cual es financiado por la Unión Europea.

En KBase MISEAL permite registrar y buscar información acerca de medidas que fomentan el acceso, la inclusión social y la equidad a nivel de la educación superior para grupos socialmente vulnerables. Estos han sido identificados por los siguientes marcadores de diferencia o indicadores interseccionales: sexo, raza/etnia, clase, edad, orientación sexual y discapacidad.

### ¿Qué puedo encontrar en KBase MISEAL?

KBase MISEAL reúne proyectos e iniciativas destinados a fomentar la inclusión social y equidad en las Instituciones de Educación Superior para tres grupos destinatarios (**población estudiantil**, **personal académico y personal administrativo**) y que toman en cuenta a poblaciones en condición de desigualdad en relación al acceso a la educación superior, principalmente en las sociedades latinoamericanas.

En KBase MISEAL están registras iniciativas tales como centros y redes de investigación, observatorios temáticos, programas de acción afirmativa, programas de becas, entre otros.

#### ¿Por qué debería registrar un proyecto en KBase MISEAL?

**KBase MISEAL** es una iniciativa que busca visibilizar buenas prácticas de inclusión social y equidad a nivel transnacional. Esta cuenta con el apoyo y respaldo de la Unión Europea.

A través de esta base de datos podrá difundir el trabajo que se realiza en el proyecto o iniciativa que registre, asimismo podrá conocer y relacionarse con Instituciones de Educación Superior (IES) latinoamericanas y europeas, al igual que con actoras y actores de la sociedad civil, a fin de intercambiar experiencias y aprovechar sinergias.

#### ¿Qué se considera como "buena práctica" en KBase MISEAL?

En Kbase MISEAL se presenta la trayectoria de los proyectos registrados, de tal manera que usuarios y usuarias puedan comprender cómo estos fueron conceptualizados, desarrollados e implementados para así promover la transparencia y considerar su replicabilidad en otros contextos. Es importante tener en cuenta la información que aparece en los campos Enfoque de la práctica, Implementación y Evaluación, e Innovación y Replicabilidad, pues a partir de este contenido una iniciativa puede demostrar su condición de "buena práctica".

A través de **Kbase MISEAL** el proyecto MISEAL **no certifica a los proyectos registrados como buenas prácticas**. MISEAL tampoco se hace responsable de la información concedida en el registro de cada proyecto.

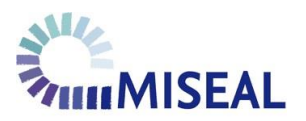

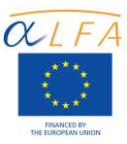

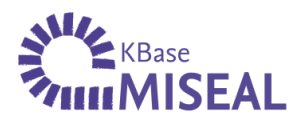

# TUTORIAL DE REGISTRO EN KBASE MISEAL

Para registrar un proyecto o iniciativa en KBase MISEAL es necesario:

- 1. Ingresar a la dirección web: <u>www.kbasemiseal.org</u>.
- 2. Hacer clic en "Registre su proyecto".
- 3. Completar el formulario de registro que aparece a continuación y enviarlo.
- 4. Una vez enviada la solicitud de registro deberá esperar a que esta sea activada por los administradores de la base de datos para visualizarlo en la plataforma. Se enviará un mensaje de correo electrónico a la dirección concedida durante el registro cuando el proyecto esté publicado y visible.

Aviso: Se requiere contar con una dirección de correo electrónico (e-mail) de contacto para completar el proceso de registro.

# A. ACCESO AL FORMULARIO DE REGISTRO

Una vez que haya ingresado al portal de KBase MISEAL [<u>www.kbasemiseal.org</u>] haga clic en el botón *Registre su proyecto* para visualizar el formulario de registro.

| Haga clic en <b>"Registre</b><br>su proyecto" para<br>acceder al formulario | <b>WE</b> KBASE<br>MINISEAL                                                                                                    | Espiñal ( trojish<br>Medidas para la inclusión social y equidad en<br>Instituciones de educación superior en America Latina                                                                                                    |
|-----------------------------------------------------------------------------|----------------------------------------------------------------------------------------------------|----------------------------------------------------------------------------------------------------|
| de registro.                                                                | Registre su<br>proyecto<br>Trayectoria<br>Grupos<br>destinatarios<br>Instituciones<br>Registradas                                             | IBienvenidas y bienvenidos a la base de datos<br>(Base distos Klase MISEAL, succia il proyecto MISEAL, tere como meta dara concer y difundi<br>nuative y proyectos existentes an América Latra y Europa que busan noci en la nuation soci y la<br>registració.       IS Klase HISEAL pod buscar y registrar reformación ecorea de medidas que fomentan el acceso,<br>la distación social y la equidat a añel de la docución superior para grupo sociamente videntas.<br>Estos quos estínsi internictado por los registrar reformación ecorea de medidas que fomentan el acceso,<br>la distación social y la equidad a añel de la docución superior para grupo sociamente videntales.<br>Estos quos estínsi internictado por los reguentes mancadore de derivercia o nucleadores interseccionais:<br>seno, raza/etnia, clase, ediad, orientación seguería mancar de efferracia o nucleadores interseccionais:<br>L/Qué encuentro<br>aqui?     L/Por qué debería<br>registrarme? |
|                                                                             | © 2013 Programa AIA III - Unon<br>América Latra (MSS44). Todos los<br>responsable del suo que pueda haci<br>contensido no compromete a la Com | Europes   Proyector Meddea para la locatión social y equitada min las instituciones de extensión superor en<br>exercisa la información contende en este atox web. Esta no puede ser considensia una publicación oficial y su<br>asión Europea.                                                                                                    |

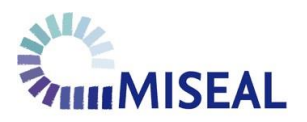

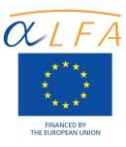

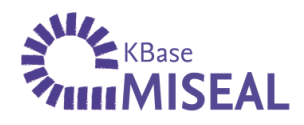

## B. COMPLETAR EL FORMULARIO DE REGISTRO

El formulario de registro de KBase MISEAL consta de 5 partes.

La primera parte se denomina Proyecto. En ella usted deberá completar los campos: nombre del proyecto, instituciones ejecutoras, país, ciudad, tipo de institución y enlace web. Todos estos campos son obligatorios, es decir es necesario que se registre toda esta información para continuar con el proceso. Una vez haya ingresado todos los datos haga clic en *Siguiente página*.

Aviso: A lo largo del proceso de registro los campos que se muestran en el formulario acompañados de un asterisco (\*) son datos considerados como "obligatorios", por ende, deben ser completados para culminar el registro.

| Primera parte: |                                   |                                                                                                    |
|----------------|-----------------------------------|----------------------------------------------------------------------------------------------------|
| Proyecto       | Home                              | Registre su proyecto                                                                                                    |
|                | Registre su<br>proyecto           | Por favor, relene los siguientes campos con la información correspondente. Los campos obligatorios están<br>marcados con un "*". Para más detales, haga cick en el símbolo "7". |
|                | Buscar                            |                                                                                                    |
|                | Trayectoria                       | Proyecto                                                                                                    |
|                | Grupos<br>destinatarios           | Nombre del Proyecto                                                                                                    |
|                | Instituciones y<br>organizaciones | Institución(es) ejecutora(s) *                                                                                                    |
|                | 8                                 | País *<br>Seleccione aquí                                                                                                    |
|                |                                   | Cludad *                                                                                                    |
|                |                                   | Añadr otro elemento                                                                                                    |
|                |                                   | Tipo de Institución •<br>Seleccione aquí                                                                                                    |
|                |                                   | Enlace Web *                                                                                                    |
|                |                                   | Siguiento página 7/5                                                                                                    |
|                | NIL-                              |                                                                                                    |

Aviso: Si se pone el cursor del ratón o mouse sobre el símbolo (?) podrá encontrar una breve explicación de los datos que deberá ingresar en cada campo.

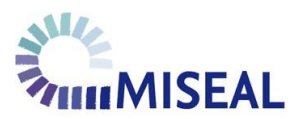

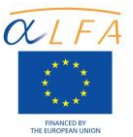

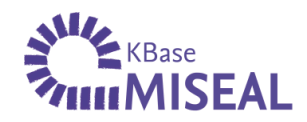

La segunda parte del formulario se denomina Descripción. En ella usted deberá registrar la siguiente información: descripción del proyecto, objetivos, año de inicio del proyecto así como el año de clausura (de tener una fecha de término), grupos destinatarios, marcadores de exclusión (o indicadores interseccionales de diferencia), tipo de acción, tipo y número de beneficiarios y tipo de apoyo a beneficiarios. Así como en la primera parte del formulario, todos estos campos son obligatorios, es decir es necesario que se registre toda esta información para continuar con el proceso. Una vez haya ingresado todos los datos haga clic en *Siguiente página*. Si desea realizar algún cambio en lo registrado anteriormente puede hacer clic en *Página anterior*.

| Segunda parte: |                         | Registre su proyecto                                                                                                    |  |  |
|----------------|-------------------------|----------------------------------------------------------------------------------------------------|--|--|
| Descripción    | Registre su<br>proyecto | Por favor, rellene los siguientes campos con la información correspondiente. Los campos obligatorios están marcados con un **. Para más detalles, haga click en el símbolo "?". |  |  |
|                | Buscar                  |                                                                                                    |  |  |
|                |                         |                                                                                                    |  |  |
|                | Trayectoria             | Descripción                                                                                                    |  |  |
|                | Grupos                  | A                                                                                                    |  |  |
|                | destinatarios           | Descripción del Proyecto *                                                                                                    |  |  |
|                | Instituciones y         | 24±42 44±42                                                                                                    |  |  |
|                | organizaciones          |                                                                                                    |  |  |
|                | 2                       |                                                                                                    |  |  |
|                |                         | Contenido limite 1500 caracteres, disponible: 1500                                                                                                    |  |  |
|                |                         | Objetivos *                                                                                                    |  |  |
|                |                         | 2                                                                                                    |  |  |
|                |                         |                                                                                                    |  |  |
|                |                         |                                                                                                    |  |  |
|                |                         | Contenido limite 1500 caracteres, disponible: 1500                                                                                                    |  |  |
|                |                         |                                                                                                    |  |  |
|                |                         | Año de Inicio del Proyecto *                                                                                                    |  |  |
|                |                         | Año Año Seleccione aquí V                                                                                                    |  |  |
|                |                         | Grunos destinatarios *                                                                                                    |  |  |
|                |                         | Seleccione aquí                                                                                                    |  |  |
|                |                         | Marcadores de exclusión/discriminación *                                                                                                    |  |  |
|                |                         | Sexo Edad                                                                                                    |  |  |
|                |                         | Discapacidad         Raza/Color/Etnicidad           Orientación Sexual         Clase Social                                                                                     |  |  |
|                |                         | Intersectional Otro                                                                                                    |  |  |
|                |                         | Nivel de ejecución del proyecto                                                                                                    |  |  |
|                |                         | - Seleccione un valor - 🔹 🔮                                                                                                    |  |  |
|                |                         | Tipo de acción *                                                                                                    |  |  |
|                |                         |                                                                                                    |  |  |
|                |                         | Tipo y numero de benenciarixs *                                                                                                    |  |  |
|                |                         | Tipo de apoyo a beneficiarixs *                                                                                                    |  |  |
|                |                         | 2                                                                                                    |  |  |
|                |                         | Página anterior Siguiente página                                                                                                    |  |  |
|                |                         | 215                                                                                                    |  |  |

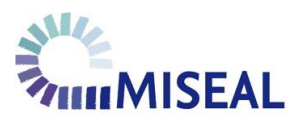

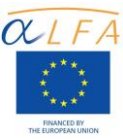

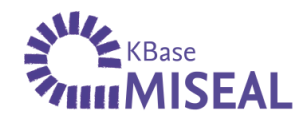

La **tercera parte** del formulario se denomina **Financiación**. En ella usted podrá registrar el **monto de financiación** del proyecto como total o promedio por año, así como el **nombre de la entidad** que financia el proyecto. Una vez ingresados estos datos haga clic en *Siguiente página*. Si desea realizar algún cambio en lo registrado anteriormente puede hacer clic en *Página anterior*.

| Tercera parte:<br>Financiación | KBase<br>MISEAL                                                           | Español   English<br>Medidas para la inclusión social y equidad en<br>Instituciones de educación superior en America Latina                                                                                                    |
|--------------------------------|---------------------------------------------------------------------------|----------------------------------------------------------------------------------------------------|
|                                | Home                                                                      | Registre su proyecto                                                                                                    |
|                                | Registre su<br>proyecto                                                   | Por favor, rellene los siguientes campos con la información correspondiente. Los campos obligatorios están<br>marcados con un ***. Para más detalles, haga click en el símbolo *?*.                                                    |
|                                | Buscar                                                                    |                                                                                                    |
|                                | Trayectoria                                                               | Financiación                                                                                                    |
|                                | Grupos<br>destinatarios                                                   | Financiación                                                                                                    |
|                                | Instituciones y<br>organizaciones                                         | Entidad financiadora                                                                                                    |
|                                |                                                                           | Página anterior a siguiente página 3/5                                                                                                    |
|                                | Still MISEAL                                                              |                                                                                                    |
|                                | © 2013 Programa ALFA III - Union E<br>Latina (MISEAL) - Todos los Dezerbo | Europea   Proyecto Medidas para la inclusión social y equidad en las instituciones de educación superior en América<br>Paseruarbe: Ni la Comisión Europas et cualo siar pareona e ua artía en pombra de la Comisión se reanoneable del |

En la cuarta parte del formulario, que se denomina Contacto, usted podrá proporcionar los datos acerca de la persona o personas quienes pueden proporcionar mayor información acerca del proyecto o iniciativa, y que cumplen la función de "persona de contacto". La información a registrar aquí es la siguiente: nombre(s), apellidos(s), cargo, correo electrónico y número de teléfono. En esta parte del formulario usted tendrá la posibilidad de adjuntar algún documento con información relevante acerca del proyecto, asimismo podrá dejar recomendaciones o referencias para otras iniciativas de inclusión social. Una vez ingresados estos datos haga clic en *Siguiente página*. Si desea realizar algún cambio en lo registrado anteriormente puede hacer clic en *Página anterior*.

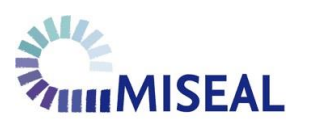

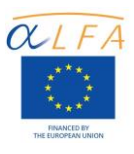

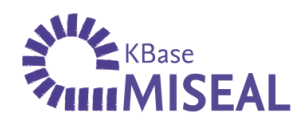

| Cuarta parte: | proyecto                          | Por favor, rellene los siguientes campos con la información correspondiente. Los campos obligatorios están<br>marcados con un "#". Para más detalles, haga click en el símbolo "?". |  |
|---------------|-----------------------------------|----------------------------------------------------------------------------------------------------|--|
| Contacto      | Buscar                            |                                                                                                    |  |
|               | Trayectoria                       | Contacto                                                                                                    |  |
|               | Grupos<br>destinatarios           | Contacto                                                                                                    |  |
|               | Instituciones y<br>organizaciones | Nombre(s) *                                                                                                    |  |
|               | <b>N</b>                          | Apellido(s) *                                                                                                    |  |
|               |                                   | Cargo *                                                                                                    |  |
|               |                                   | Correo Electrónico *                                                                                                    |  |
|               |                                   | - Añadir otro elemento                                                                                                    |  |
|               |                                   | Teléfono                                                                                                    |  |
|               |                                   | Adjunte archivos<br>Durchsuchen Keine Datei ausgewäht. Subir al servidor 3                                                                                                    |  |
|               |                                   | Recomendaciones/referencias a otros proyectos de inclusión social                                                                                                    |  |
|               |                                   |                                                                                                    |  |
|               |                                   |                                                                                                    |  |
|               |                                   | Página anterior Siguiente página 4/5                                                                                                    |  |
|               |                                   | ******                                                                                                    |  |
|               | MISEAL                            |                                                                                                    |  |

La quinta parte del formulario se denomina Trayectoria como Buena Práctica, en ella deberá proporcionar información relevante para el posicionamiento de su proyecto como una buena práctica en inclusión social y equidad. Esta parte del formulario consta de cuatro campos: Resumen [resumen de cómo se desarrolló el proyecto], Enfoque de la práctica [el concepto subyacente a la práctica], Implementación y Evaluación [resultados, impacto y dificultades eventuales] e Innovación y Replicabilidad [innovación realizada por el proyecto y posibilidad de replicarlo en otros contextos]. Todos estos campos son obligatorios, es decir es necesario que se registre toda esta información para concluir con el proceso de registro. Una vez ingresados estos datos usted puede revisar la información que ha registrado hasta el momento haciendo clic en *Vista previa*. Si desea realizar algún cambio en lo registrado anteriormente puede hacer clic en *Página anterior*.

Una vez que haya revisado toda la información proporcionada en el formulario y este esté listo para ser enviado haga clic en el botón *Guardar* ubicado en la quinta parte del formulario [página 5/5].

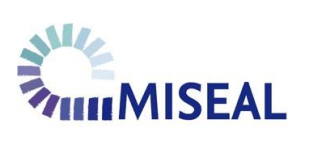

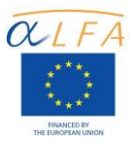

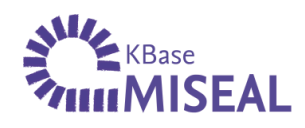

|                  |                 | Registre su proyecto                                                                                       |
|------------------|-----------------|----------------------------------------------------------------------------------------------------|
| Quinta parte:    | Penistre su     |                                                                                                    |
| Trayectoria como | proyecto        | Por favor, reliene los siguientes campos con la información correspondiente. Los campos obligatorios están |
| buena práctica   |                 | marcauus cun un 🦷 i Para mas decales, naga cick en el símbolo 🦿 i                                          |
| buena practica   | Buscar          |                                                                                                    |
| 1                | Turnestavia     |                                                                                                    |
|                  | Trayectoria     | Trayectoria como Buena Práctica                                                                            |
|                  | Grupos          |                                                                                                    |
|                  | destinatarios 🇨 | Resumen                                                                                                    |
|                  | Tankikusianan u |                                                                                                    |
|                  | organizaciones  |                                                                                                    |
|                  |                 | Por favor, resuma cómo se desarrolló la práctica                                                           |
|                  |                 |                                                                                                    |
|                  |                 |                                                                                                    |
|                  |                 |                                                                                                    |
|                  |                 | body 🖌                                                                                                    |
|                  |                 | Desactivar texto enriquecido                                                                               |
|                  |                 | Contenido limite 3000 caracteres, disponible: 2945                                                         |
|                  |                 | Enfoque de la práctica                                                                                     |
|                  | •               |                                                                                                    |
|                  |                 |                                                                                                    |
|                  |                 | ¿Cuál es el concepto subyacente a la práctica?                                                             |
|                  |                 |                                                                                                    |
|                  |                 |                                                                                                    |
|                  |                 |                                                                                                    |
|                  |                 |                                                                                                    |
|                  |                 | A Desartivar texto enriquerido                                                                             |
|                  |                 | Contenido limite 5000 caracteres, disponible: 4954                                                         |
|                  |                 | Implementación v Evaluación *                                                                              |
|                  |                 |                                                                                                    |
|                  |                 |                                                                                                    |
|                  |                 | Por favor, evalúe brevemente la implementación de su proyecto: ¿Cómo se                                    |
|                  |                 | implementó la práctica, cuáles fueron/son los resultados esperados y cuáles fueron                         |
|                  |                 | eventuales problemas en la realización?                                                                    |
|                  |                 |                                                                                                    |
|                  |                 |                                                                                                    |
|                  |                 | A Construction of the                                                                                      |
|                  |                 | Coptonidolimite 5000 narageres, disponible: 4804                                                           |
|                  | e*              | a martine a martine bible da a                                                                             |
|                  |                 |                                                                                                    |
|                  |                 |                                                                                                    |
|                  |                 | ¿Quál es la principal innovación del provecto? ¿En qué sentido es replicable en otros                      |
|                  |                 | contextos?                                                                                                 |
|                  |                 |                                                                                                    |
|                  |                 |                                                                                                    |
|                  |                 |                                                                                                    |
|                  |                 | ▲                                                                                                    |
|                  |                 | Desactivar texto enriquecido                                                                               |
|                  |                 | Contentio mine solo caracteres, disponible: 4904                                                           |
|                  |                 | GUARDAR Vista previa Página anterior                                                                       |
|                  |                 |                                                                                                    |
|                  |                 |                                                                                                    |

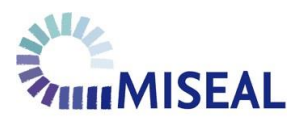

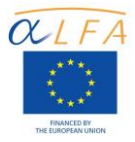

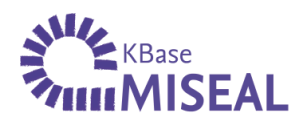

Atención: Al hacer clic en el botón *Guardar* la información que ha ingresado en el formulario será enviada a nuestra base de datos. De faltar información correspondiente algún campo obligatorio (\*) el sistema le mostrará cuáles son los datos pendientes. [Ver sig. Imagen]

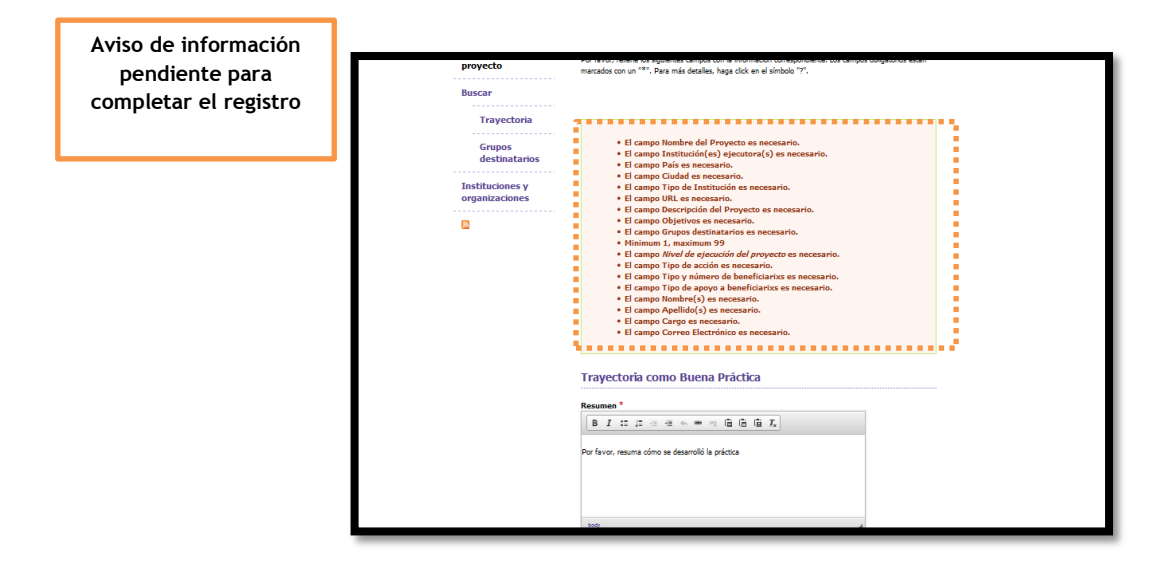

**Recuerde que:** una vez enviada la solicitud de registro deberá esperar a que esta sea activada por los administradores de la base de datos para visualizar el proyecto en la plataforma. Se enviará un mensaje de correo electrónico a la dirección concedida durante el registro cuando el proyecto esté publicado y visible.

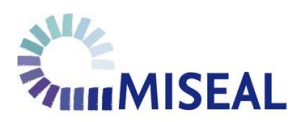

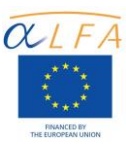

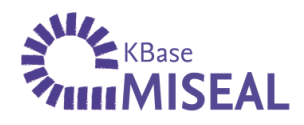

## C. BÚSQUEDA DE PROYECTOS E INICIATIVAS

El sistema de **KBase MISEAL** permite, a través de dos rutas de búsqueda, acceder a la información de los **proyectos e iniciativas registradas** en esta base de datos.

 Si busca información acerca del proceso de implementación, la conceptualización o la evaluación de los proyectos opte por la opción *Trayectoria* en el menú. Aquí usted podrá sortear la información de búsqueda utilizando los filtros *País* y/o *Tipo de Institución*, así como por medio del uso de *Palabras clave*. Finalmente haga clic en *Buscar*.

| Home                                                      | Travectoria                                                                                                    |
|-----------------------------------------------------------|----------------------------------------------------------------------------------------------------|
| Registre su<br>proyecto<br>Buscar                         | Peis Tipo de Instaucón Pelebre deve<br>- Colopiera - * Culopiera - *                                                                                                    |
| Trayectoria<br>Grupos<br>destinatarios<br>Instituciones y | Asesoramiento y publicaciones sobre el derecho a la no<br>Seno, Edid, Decapacidad, Raza/Color/Ebricidad, Orientación Sexual :: Dependencia de gobierno ::<br>Germany                                                                                                    |
| organizaciones                                            | Asistencia Económica<br>La Frotificia Universidad Cabilica Madre y Maedira a través de su Programa de Crédito Educativo hace<br>posible que los estudiantes con capacided intelectual y deseo de alcanzar un grado universitario en esta<br>Institución vean realizada esa met<br>Clase Social :: Universidad Privada :: República Dominicana |
|                                                           | Ayuda financiera - República Dominicana<br>Clase Social :: Universidad Privada :: República Dominicana                                                                                                    |
|                                                           | Ayudas económicas<br>Clase Social :: Universidad Piblica :: Puerta Ros                                                                                                    |
|                                                           | Beca 18 (Programa en el que participan 16 universidades<br>Clase Social :: Dependencia de goberno :: Perú                                                                                                    |
|                                                           | Beca de Mantención para la Educación Superior<br>Consiste en la entrega de un dinero de libre disposición orientado a cubrir las necesidades derivadas de<br>estar realizando estudios en la educación superior.<br>Clase Social :: Dependencia de gobierno :: Chile                                                                          |

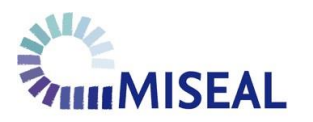

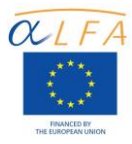

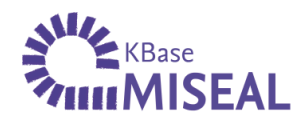

 Si desea filtrar los resultados de la búsqueda según los grupos destinatarios y/o los marcadores de diferencia, puede optar por la opción *Grupos destinatarios* en el menú. Ingrese uno o más de los siguientes indicadores: sexo, raza/etnia, clase, edad, orientación sexual y discapacidad en el campo de texto. Luego haga clic en *Enviar*.

| KBase<br>MISEAL                                                               | Medidas para la inclusión social y equidad en<br>Instituciones de educación superior en America Latina                                                                                                    | Espeñol   English                     |  |
|-------------------------------------------------------------------------------|----------------------------------------------------------------------------------------------------|---------------------------------------|--|
| Home<br>Registre su<br>proyecto<br>Buscar<br>Trayectoria<br>Grupos            | Grupos destinatarios<br>Grupos destinatarios<br>Seleccone aquí<br>Asesoramiento y publicaciones sobre el derecho a la no discr<br>Sexe, Edad, Discapacidad, Raza/Color/Etnicidad, Orientación Sexuel :: Depend<br>Germany                                                                                                    | Enviar<br>fin<br>encia de gabierno :: |  |
| <ul> <li>destinatarios</li> <li>Instituciones y<br/>organizaciones</li> </ul> | Asistencia Económica<br>La Pontificia Universidad Católica Madre y Maestra a través de su Programa de Crédito Educativo hace<br>posible que los estudiantes con capocidad intelectual y deseo de alcanzar un grado universitario en esta<br>Institución vean realizada esa<br>Clase Social 1: Universidad Privada 1: República Dominicana                |                                       |  |
|                                                                               | Ayudas económicas<br>Clase Social :: Universidad Pública :: Puerto Rico                                                                                                    |                                       |  |
|                                                                               | Beca 18 (Programa en el que participan 16 universidades pú<br>Clase Social :: Dependencia de gobierno :: Perú                                                                                                    | blic                                  |  |
|                                                                               | Beca de Mantención para la Educación Superior<br>Consiste en la entrega de un dinero de libre disposición orientado a cubrir las necesidades derivadas de<br>estar realizando estudos en el a educación superior. Para el año 2013, se fijó en diez cuotas de \$ 15.500<br>pesos, distribuidas en el<br>Clase Social :: Dependencia de gobierno :: Chile |                                       |  |
|                                                                               | Beca del Instituto Ecuatoriano de Crédito Educativo y Becas,                                                                                                    | B                                     |  |

¡Muchas gracias por registrar su proyecto o iniciativa en KBase MISEAL!

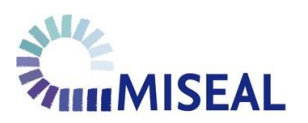

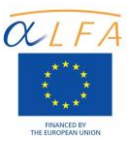

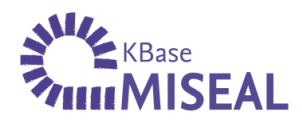

OTROS PRODUCTOS MISEAL

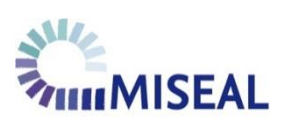

Web MISEAL

www.miseal.org

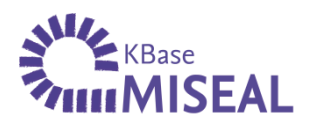

Red Social Académica para Investigadoras e Investigadores Red MISEAL

www.redmiseal.net

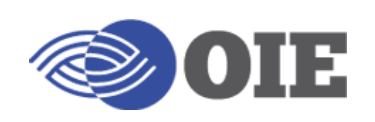

Observatorio Transnacional de Inclusión Social y Equidad en la Educación Superior

> http://www.oiemiseal.ifch.unicamp.br/es/